## Ohjeita kirjautumiseen

Voit suorittaa Melinda tutuksi -kurssin ilman erillisiä tunnuksia, jos kirjaudut kurssille vierailijana. Halutessasi voit myös käyttää HAKA-tunnuksia (yliopistot ja korkeakoulut), Google-tunnuksia tai luoda kurssille itse omat tunnukset. Vain tunnukset luoneet ja HAKA-käyttäjät voivat antaa palautetta kurssista. Tutustu tarvittaessa alla olevaan ohjeeseen.

## Kirjautuminen Google-tunnuksilla:

- Saat Google-tilisi kautta sähköpostiin vahvistusviestin, joka pitää käydä hyväksymässä. (Viestissä tarkempia ohjeita.)
- Kun olet hyväksynyt vahvistussähköpostin, paina Digicampus-alustalla "Jatka".
- Valitse tämän jälkeen kurssitarjonnasta > Korkeakoulujen kurssit > Helsingin yliopisto > HY: Melinda tutuksi.

## Kirjautuminen vierailijana:

- Tämä kirjautumistapa antaa käyttäjälle mahdollisuuden mennä kurssialueelle vierailijana ilman kurssille rekisteröitymistä.
- Valitse vaihtoehto "Kirjaudu vierailijana".
- Pääset suoraan kurssille, muuta ei tarvitse tehdä.
- Vierailijatunnuksella tehdyt harjoitukset eivät tallennu kurssisuorituksiin.

## Kirjautuminen luomalla uudet tunnukset

- Valitse "Aloita luomalla uusi käyttäjätunnus".
- Hyväksy Digicampus.fi -oppimisympäristön käyttöehdot ja seuraa sivun ohjeita tunnuksen luomiseen.
- Valitse sitten "Luo uusi käyttäjätunnus".
- Tunnuksen luotuasi voit kirjautua Digicampukselle jatkossa kohdasta manuaalinen kirjautuminen.
- Kurssi löytyy tunnuksen luomisen jälkeen kurssitarjonnasta > Korkeakoulujen kurssit > Helsingin yliopisto > HY: Melinda tutuksi.